This Supplier Quick Guide shows you how to...

How to update Batch Numbers in ASN

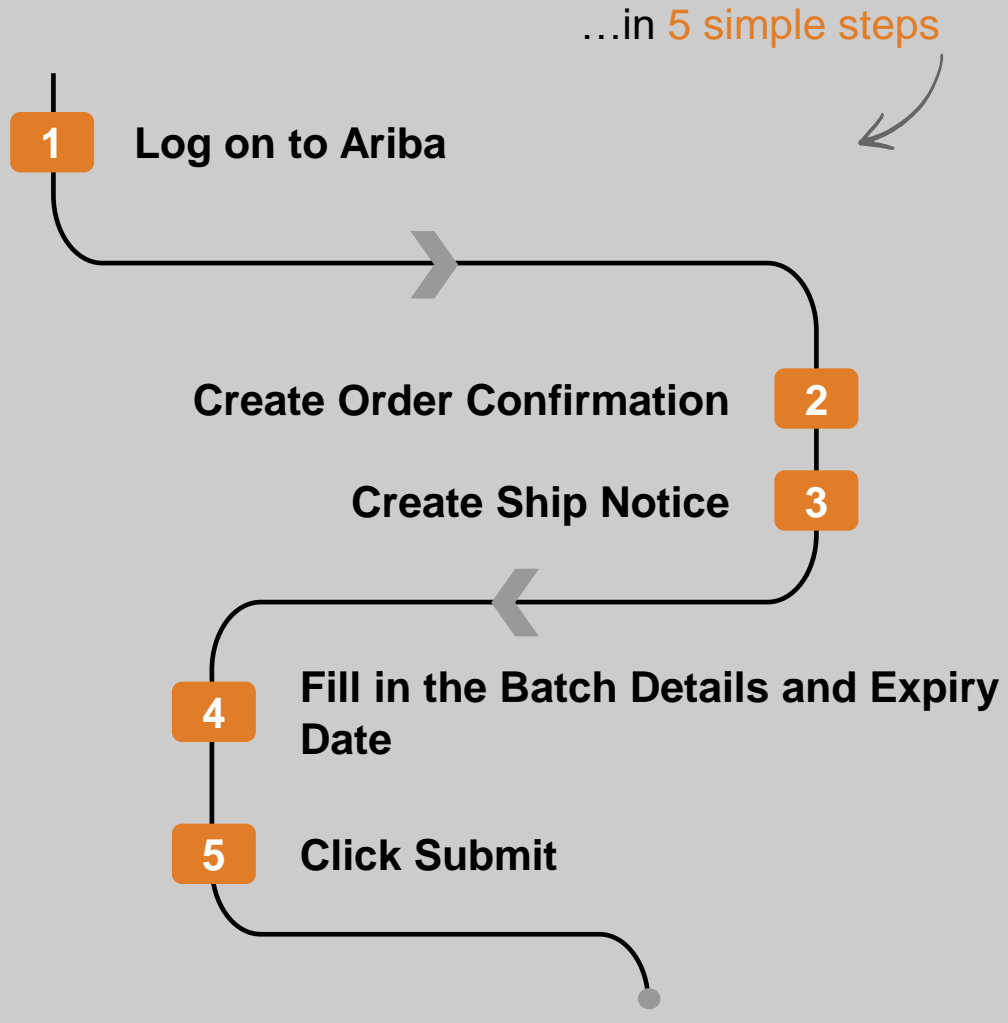

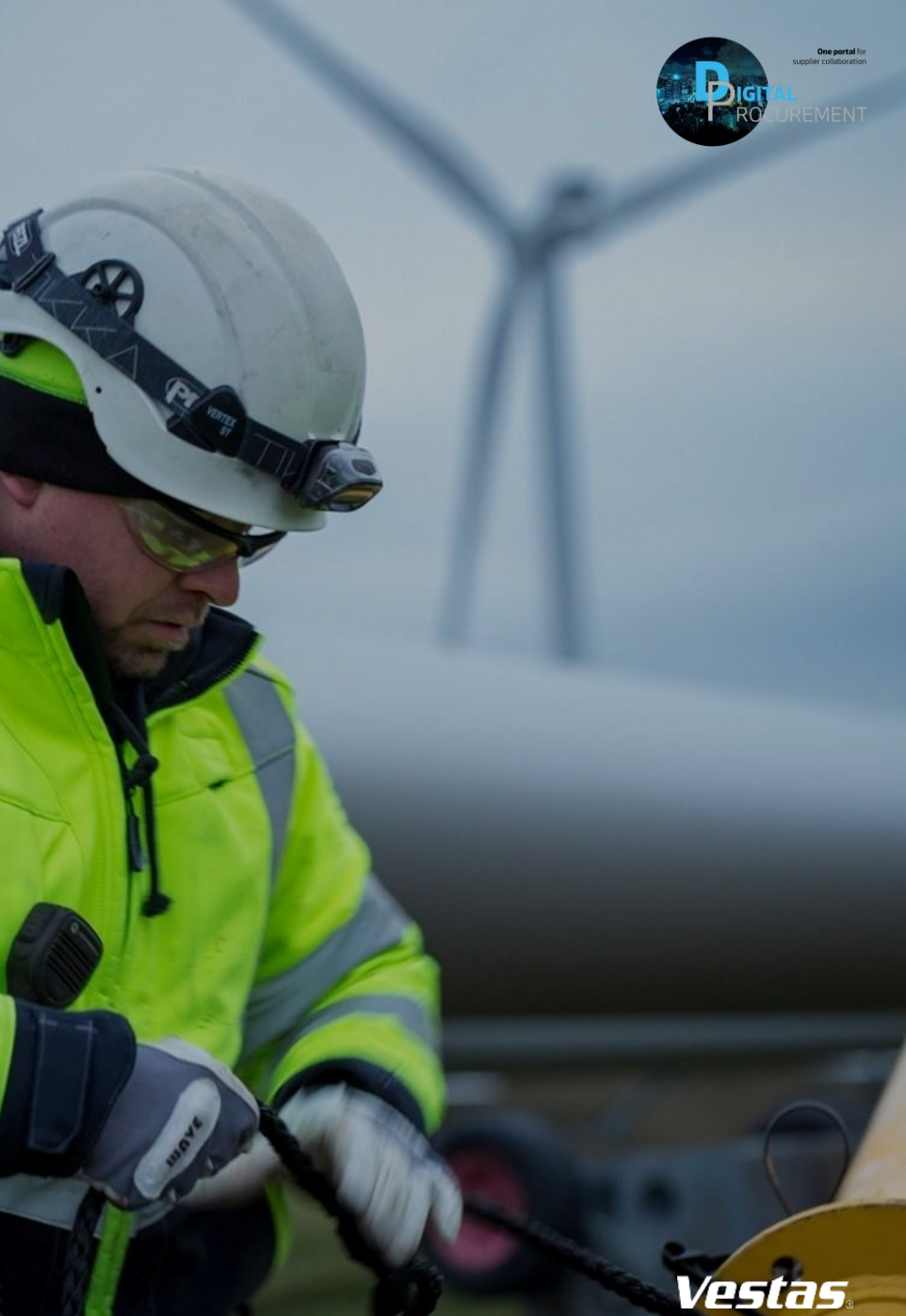

1 Digital Procurement | Supplier Quick Guide

Classification

las

### LOG IN TO ARIBA

#### - Step-by-step

- Go to the Ariba Portal by using the below link: <u>supplier.ariba.com</u>.
- 2. Enter your User name and Password.
- 3. Click on 'login'.

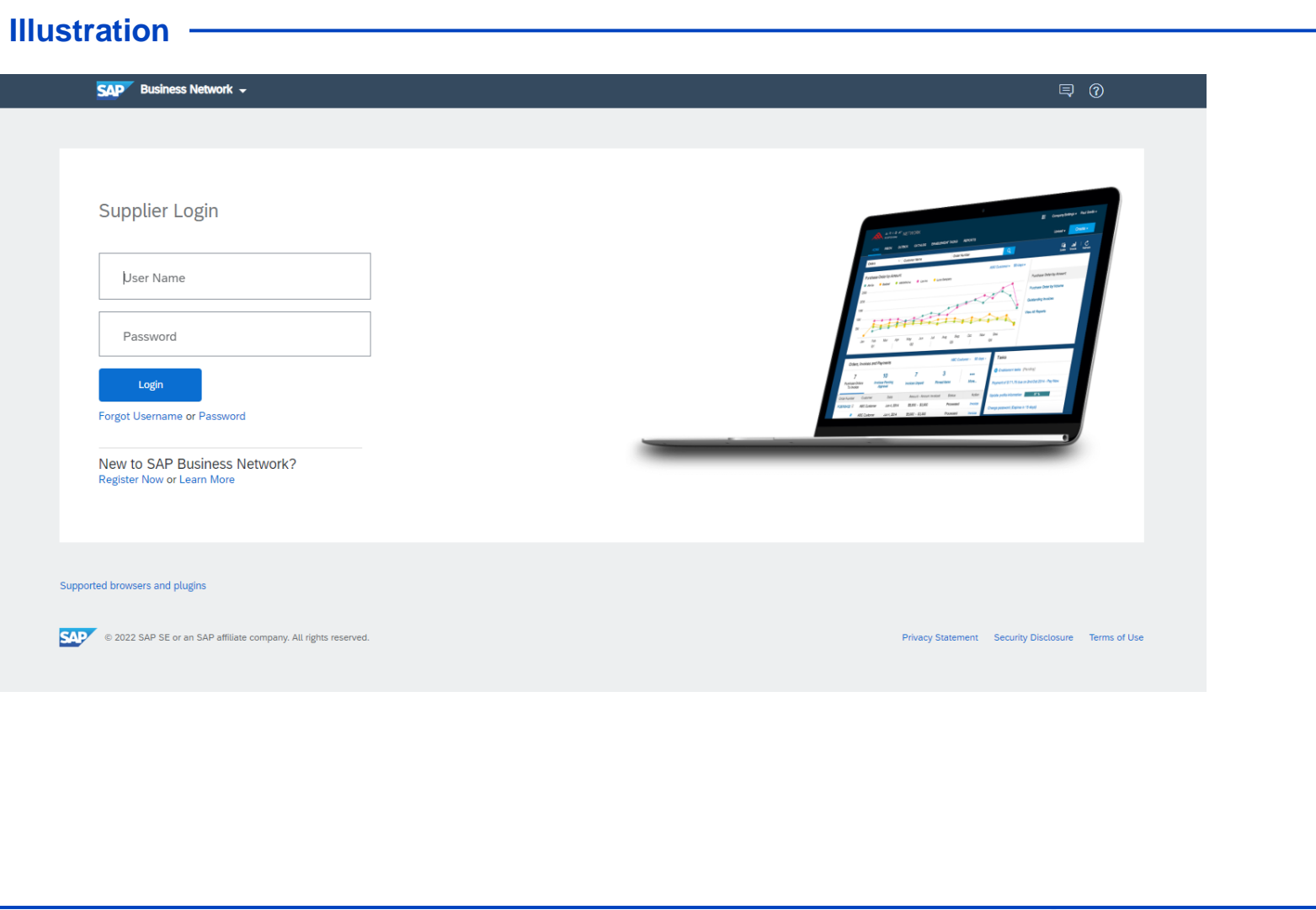

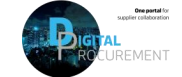

Vestas

1

# HOW TO CHECK FOR BATCH MANAGED MATERIALS

#### - Step-by-step

- Open Your Purchase Order which you need to create ASN or Batch Managed
- 2. Click Item Details in Line items
- 3. Check if Batch is mentioned as required- if Yes- Please provide batch number when creating ship Notice.

| - 11       | lustration                        |              |                                |                          |          |        |            |                                       |            |            |         |
|------------|-----------------------------------|--------------|--------------------------------|--------------------------|----------|--------|------------|---------------------------------------|------------|------------|---------|
| ne Iter    | ms                                |              |                                |                          |          |        |            |                                       |            | Show Item  | Details |
| Line #     | No. Schedule Lines                | Change       | Part # / Description           | Customer Part #          | Туре     | Return | Qty (Unit) | Need By                               | Unit Price | Subtotal   |         |
| 10         | 1                                 | → Edited     |                                | 10204226                 | Material |        | 4.000 (EA) | 29 Feb 2024<br><del>30 Apr 2024</del> | 150.00 EUR | 600.00 EUR | Details |
|            |                                   |              | BLADE BEARING SEGMENT,         | MACH                     |          |        |            |                                       |            |            |         |
| 20         | 1                                 | → New        |                                | 10204226                 | Material |        | 2.000 (EA) | 29 Feb 2024                           | 150.00 EUR | 300.00 EUR | Details |
|            |                                   |              | BLADE BEARING SEGMENT,         | MACH                     |          |        |            |                                       |            |            |         |
| r submitte | ed on: Wednesday 21 Feb 2024 3:30 | PM GMT+05:30 |                                |                          |          |        |            |                                       |            |            |         |
| • •• -     |                                   |              |                                |                          |          |        |            |                                       |            |            |         |
|            |                                   |              | Ship Notice: allowed           |                          |          |        |            |                                       |            |            |         |
|            |                                   |              | Invoice: is not ERS            |                          |          |        |            |                                       |            |            |         |
|            |                                   |              | Information on Ship Notice [Re |                          |          |        |            |                                       |            |            |         |
|            |                                   |              | Supplier Batch                 |                          |          |        |            |                                       |            |            |         |
|            |                                   |              | Schedule Lines                 |                          |          |        |            |                                       |            |            |         |
|            |                                   |              | Schedule Line #                | Delivery Date            |          |        |            |                                       |            |            |         |
|            |                                   |              | 1 29 Feb 2024 4:30 PM IST      |                          |          |        |            |                                       |            |            |         |
|            |                                   |              | Other Information              |                          |          |        |            |                                       |            |            |         |
|            |                                   |              | Receiving Type:                | 4                        |          |        |            |                                       |            |            |         |
|            |                                   |              | Classification Domain:         | ERPCommodityCode         |          |        |            |                                       |            |            |         |
|            |                                   |              | Classification Code:           | 335                      |          |        |            |                                       |            |            |         |
|            |                                   |              | Classification Domain:         | ERPCommodityCodeDescript |          |        |            |                                       |            |            |         |
|            |                                   |              | Classification Code:           | Oil                      |          |        |            |                                       |            |            |         |
|            |                                   |              |                                |                          |          |        |            |                                       |            |            |         |
|            |                                   |              |                                |                          |          |        |            |                                       |            |            |         |

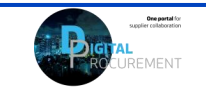

Vestas

2

## HOW TO CHECK FOR BATCH MANAGED MATERIALS

- Step-by-step

 When creating Ship Notice you can find the Supplier Batch ID as Mandatory which means that the material is batch managed and need to provide Batch Number

| Order Item   | าร                                                                                                    |                                                                       |                     |                   |             |         |                |              |                  |                      |
|--------------|----------------------------------------------------------------------------------------------------|-----------------------------------------------------------------------|---------------------|-------------------|-------------|---------|----------------|--------------|------------------|----------------------|
| Order No.    | Line No. Part No.                                                                                                    | . Customer Part No.                                                   | Qty                 | Unit              | Need By     | Ship By | Unit Price     | Subtotal     | Customer Locatio | on                   |
| 4509756233   | 10<br>Description: CABLE 2.00 24 70<br>Shipment Status<br>Total Item Due Quantity: 100 E/<br>Confirmation Status<br>Approved<br>Total Confirmed Quantity: 100 | 76925379<br>3T- HH105 CL125<br>A<br>3.000 EA Total Backordered Quanti | 100.000<br>S        | EA                | 14 Oct 2024 |         | 20.00 DKK      | 2,000.00 DKK | 1081             | Remove               |
|              | Line                                                                                                    | Ship Qty                                                              | Supplier Batch ID * | Country of Origin | ١           | Pi      | roduction Date | Expiry Da    | ite              | D   1005 1110 1      |
|              | 1<br>Add Ship Notice Line                                                                                                    | 100.000                                                               |                     | - Select Count    | ry -        | ~       |                |              |                  | Download PDP Add Dec |
| <b>↓</b> Add | Order Line Item Manage                                                                                                    | e Serial Numbers 🔻                                                    |                     |                   |             |         |                |              |                  |                      |
|              |                                                                                                    |                                                                       |                     |                   |             |         |                |              |                  |                      |

3

Vestas

## **NEED HELP?**

Support is available!

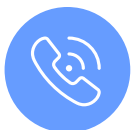

For **questions or technical support** please contact the <u>Vestas SSC Ariba team</u>

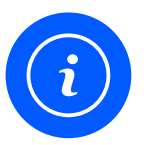

For **information and further Quick Guides** from the Digital Procurement program in Vestas, visit our <u>website</u>

Classification

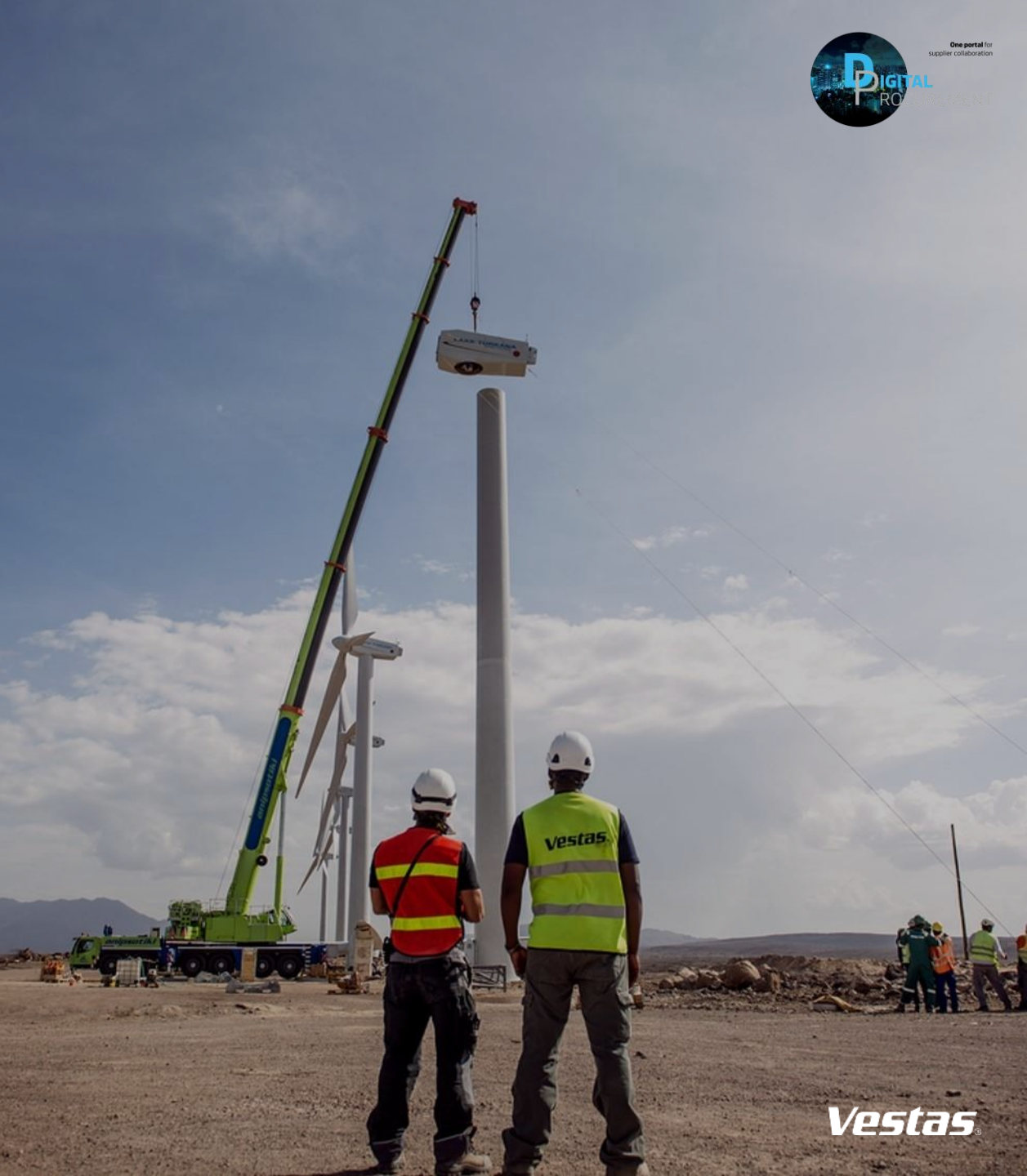